## 8.2 頭皮・髪チェック結果の場合

全ての項目を測定した場合と、項目を選んで測定した場合では、結果画面が異なります。

【すべての項目を測定した場合】

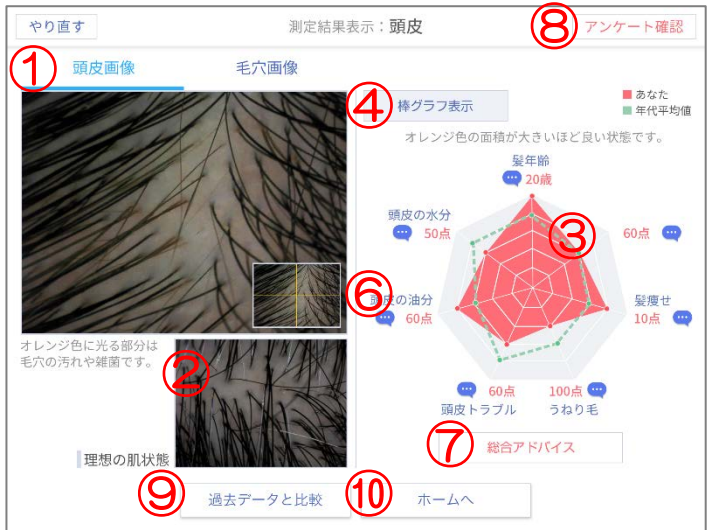

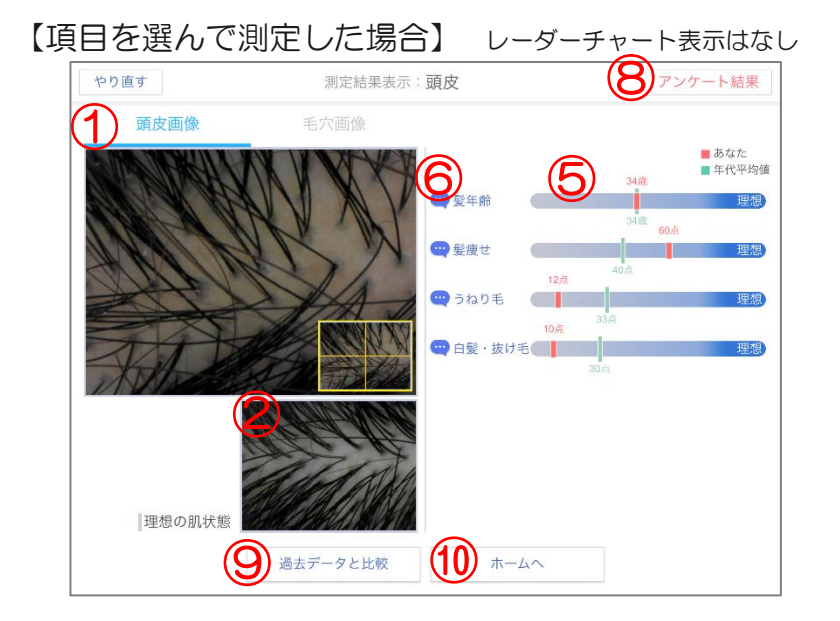

## ① 撮影した頭皮の画像

撮影した頭皮の画像が表示されます。 画像上のタブをタップすることにより、毛穴画像と切り替えられます。 撮影画像に触れて操作することにより、拡大・縮小が可能です。

【頭皮画像⇔毛穴画像】

【縮小・拡大】

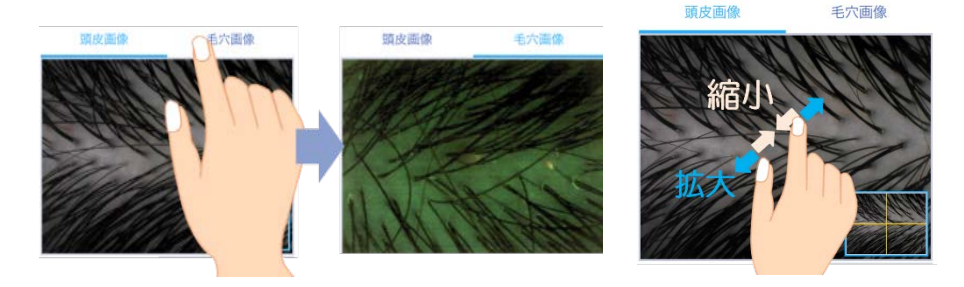

## ② 理想の頭皮の画像

測定したご利用者と同年代の理想の頭皮状態が表示されます。

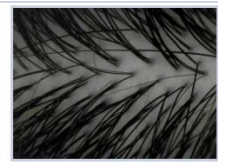

理想の肌状態

## ③ レーダーチャート

ピンクの面積が大きいほど良い状態です。緑の点線が同年代の平均値です。

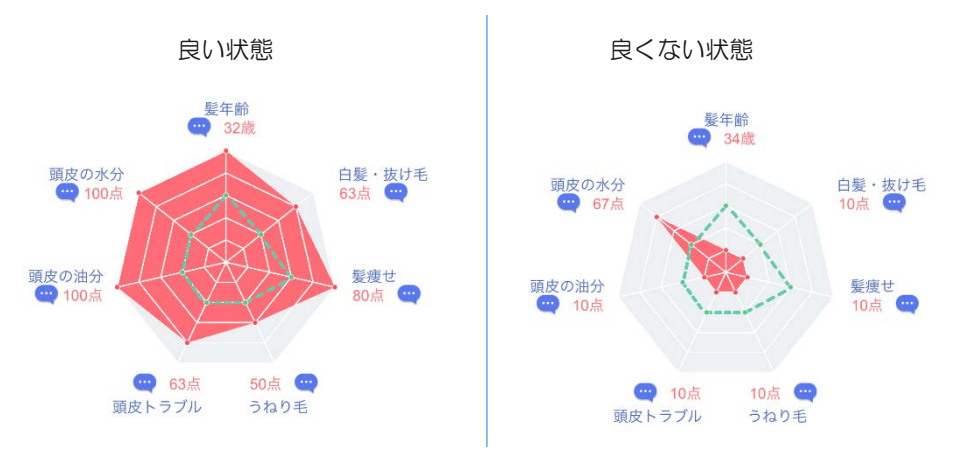